# BAB 3

## SISTEM BERJALAN

Dalam bab ini akan dibahas mengenai sistem yang sedang berjalan saat ini dan kendala-kendala yang sedang dihadapi.

## 3.1 Sistem yang Sedang Berjalan

Sistem pengelolaan nilai di program Pasca Sarjana UPH menggunakan aplikasi yang menggunakan Operating System Novell. Operating System Novell adalah OS yang bisa berjalan diatas OS lainnya. Operating System Novell ini berjalan diatas Operating System DOS (Disk Operating System). Untuk bahasa pemrograman digunakan Clipper. Bahasa pemrograman Clipper sudah mencakup User Interface sehingga selain sebagai bahasa pemrograman juga sebagai User Interface.

Sistem dimulai setelah mahasiswa selesai mengikuti ujian baik itu UTS maupun UAS. Mahasiswa yang tidak mengikuti UTS dan UAS akan *failed* dan bisa mengulang kembali mata kuliah tersebut. Kemudian setelah mengikuti ujian dosen akan memberikan nilai tersebut. Tetapi agar nilai tersebut bisa dimasukkan ke *SLIM* ataupun internet maka data nilai mahasiswa yang telah dinilai dosen tersebut harus masuk ke dalam *database* UPH. Jadi setelah dosen memberikan nilai ujian mahasiswa, dosen dapat melanjutkan dengan meng-*input* data tersebut ke dalam *disket* yang telah diberikan oleh biro akademik. Disket tersebut sudah terisi dengan *exe file* yang telah dibuat oleh UPT PUSKOM. Disket tersebut diberikan ke bagian biro administrasi akademik untuk diberikan label dosen, kemudian disket tersebut diberikan ke tiap fakultas untuk kemudian diberikan kepada dosen yang berhubungan dengan mata kuliah yang diajarkannya.

Sehingga dosen dapat mengisi nilai dari UTS, UAS, Kuis, Tugas, dan Kehadiran/Absen. Kemudian setelah dosen mengisi nilai mahasiswa maka bisa dikembalikan ke fakultas setiap jurusan untuk didokumentasikan terlebih dahulu dan dari fakultas akan dilanjutkan ke bagian biro administrasi untuk diarsipkan. Jadi dari segala bentuk ini dapat dilihat perbedaan atau perubahaan nilai mahasiswa dapat dilihat kebenarannya. Kemudian langkah terakhir adalah mengembalikan disket tersebut ke UPT PUSKOM untuk dimasukkan nilainya ke dalam *database*. Namun untuk saat ini karena banyaknya virus yang ada di disket maka tugas yang dilakukan Biro Administrasi Akademik dilakukan oleh UPT PUSKOM. Hal ini untuk mencegah terjadinya virus yang menyebar ke dalam *database* UPH dimana hal ini sudah pernah terjadi sebelumnya. Nilai dari setiap mahasiswa hanya dapat diubah oleh bagian Biro Administrasi Akademik, jadi bagian fakultas,dekan,dan mahasiswa tidak dapat mengganti atau mengubah nilai. Bagian Akademik Administrasi diawasi oleh unit lainnya saat melakukan pengubahan nilai. Di bawah ini adalah (gambar 3.1) alur langkah pengoperasian sistem *input* data nilai mahasiswa pada sistem yang sedang berjalan saat ini.

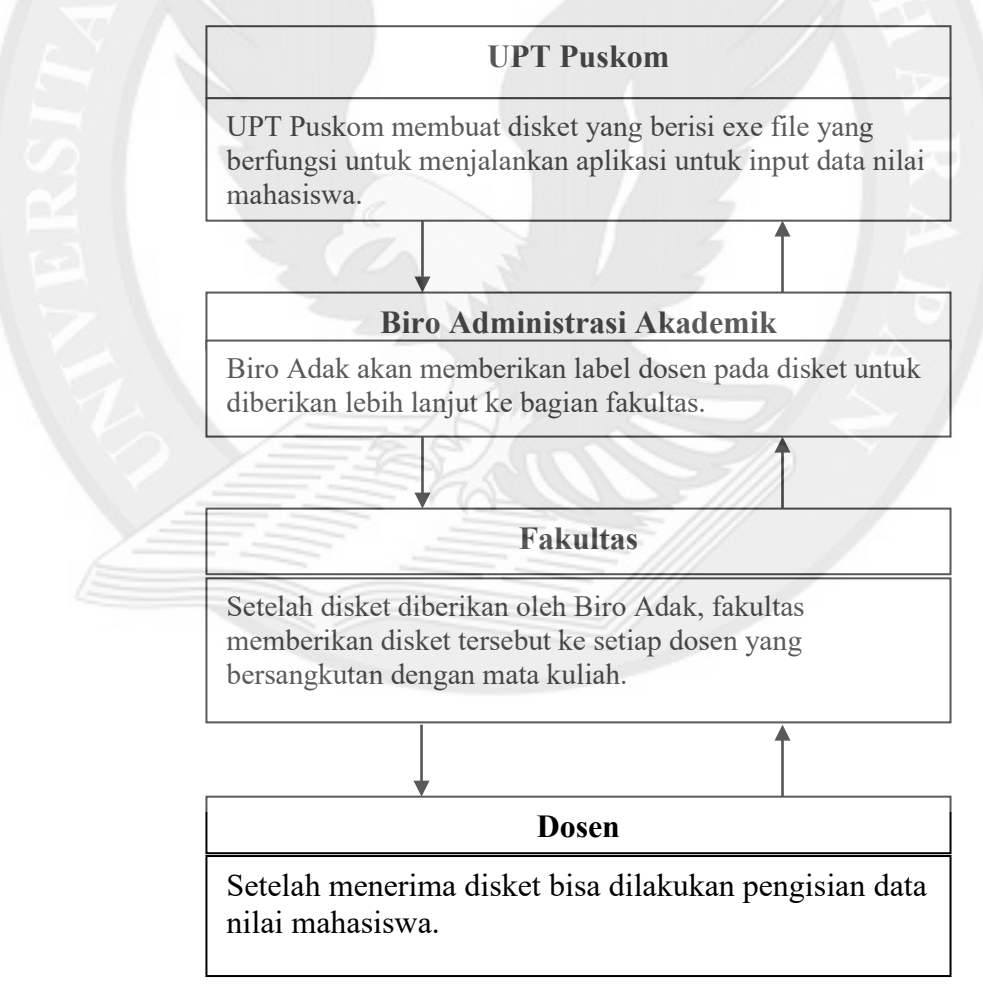

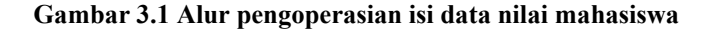

Data nilai setelah melalui proses tersebut maka data nilai mahasiswa tersebut akan dikirimkan ke setiap mahasiswa yang telah mengikuti ujian baik itu UTS maupun UAS. Untuk UTS maka laporan yang dikirimkan masih berupa nilai angka hasil UTS, tetapi setelah mengikuti UAS maka laporan yang dikirimkan adalah berupa nilai abjad.

Menu – menu yang ada pada sub tampilan pengolahan nilai adalah :

1. Cetak Hasil Ujian

Program ini digunakan untuk mencetak laporan hasil nilai UTS dan UAS untuk dikirimkan kepada setiap mahasiswa jenjang Pasca Sarjana.

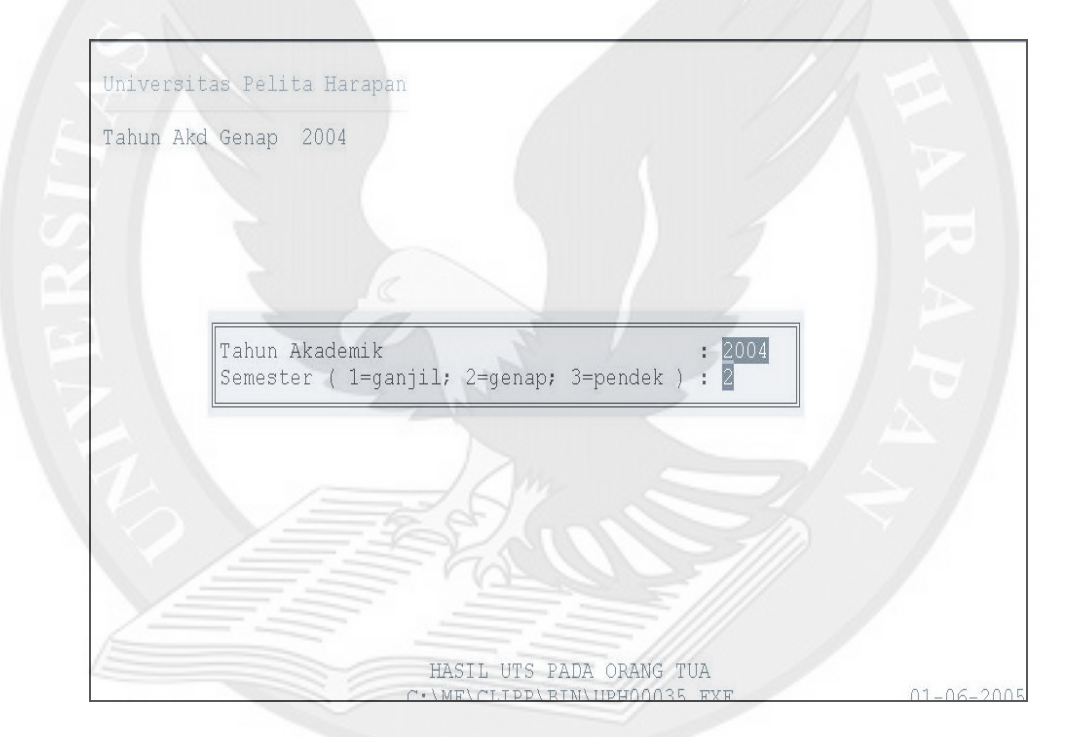

Gambar 3.2 Menu Utama Cetak Hasil Ujian

Pada awal tampilan harus dimasukkan terlebih dahulu Tahun dan Semester Akademik. Kemudian akan dicetak sesuai dengan pilihan tahun dan semester akademik.

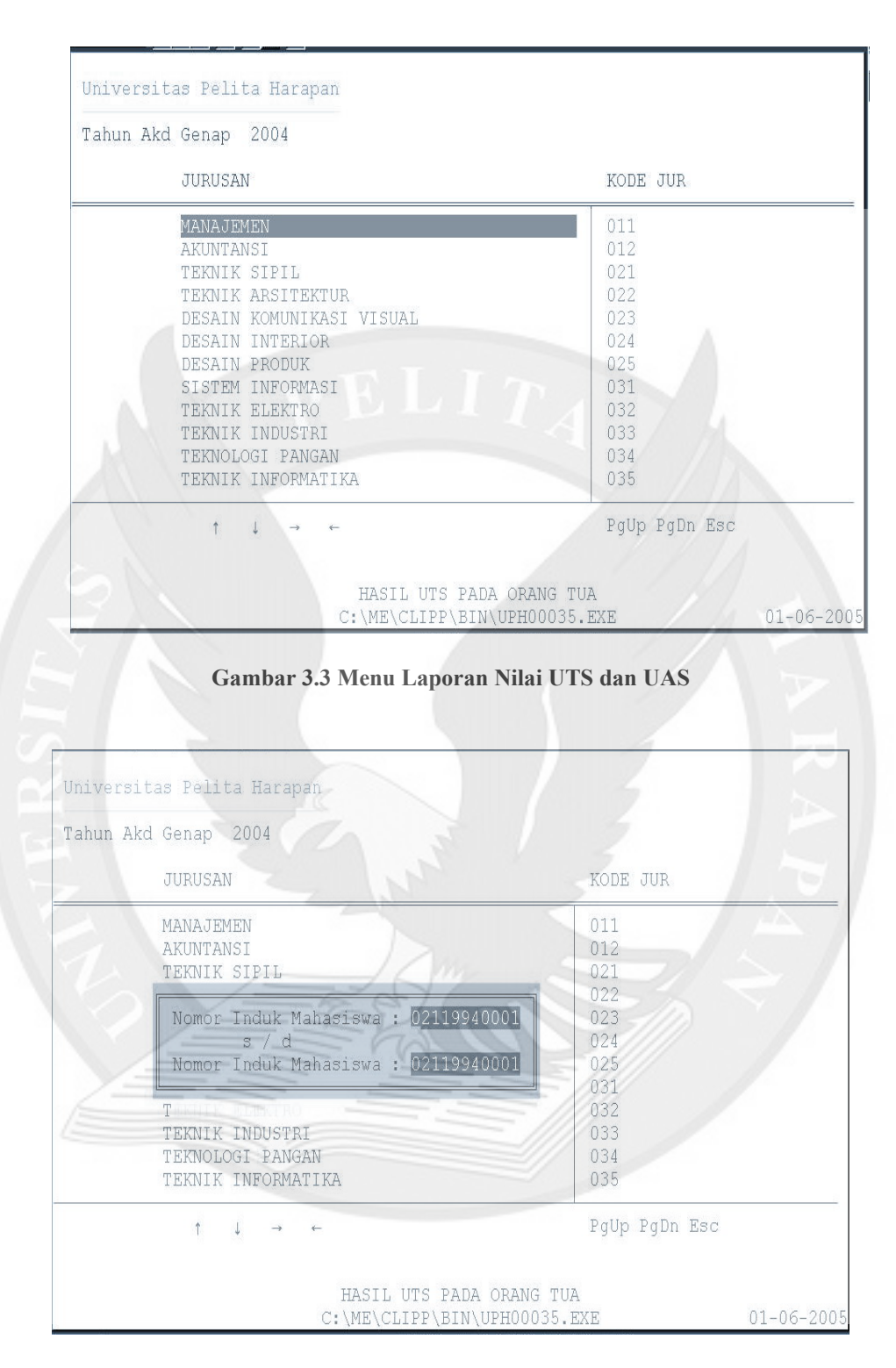

Gambar 3.4 Menu Laporan Nilai UTS dan UAS

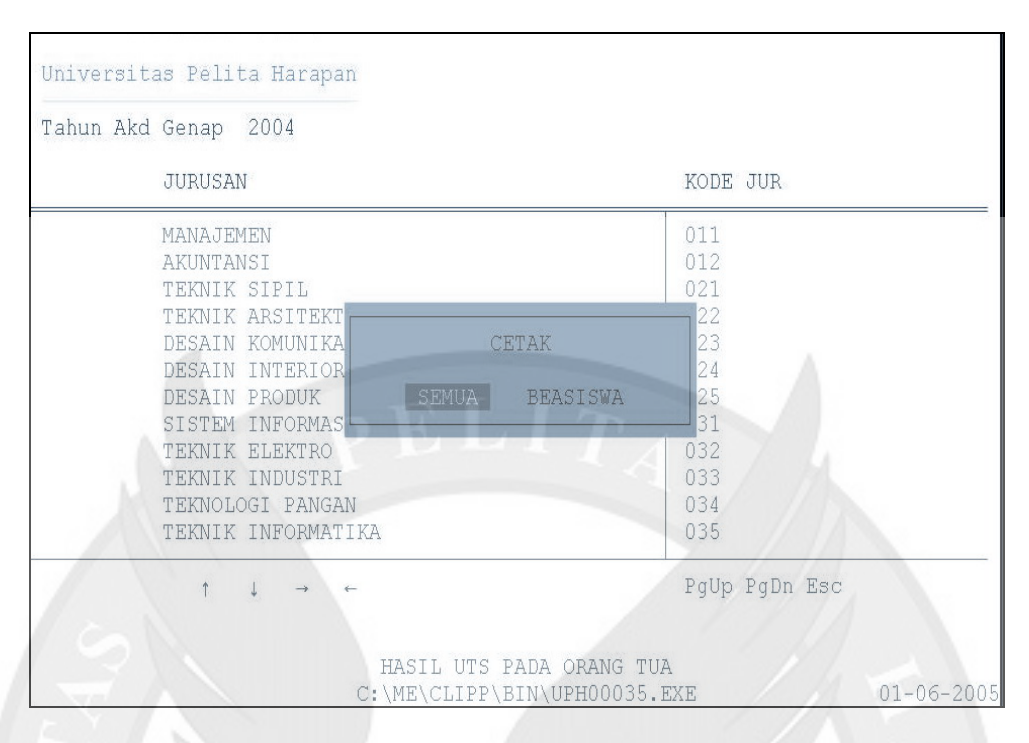

Gambar 3.5 Menu Laporan Nilai UTS dan UAS

### 2. Daftar Hadir Ujian

Program ini digunakan untuk mendaftar absen atau kehadiran dari mahasiswa yang sedang mengikuti ujian baik itu UTS maupun UAS.

| Universitas Pélita Harapan                                          |            |
|---------------------------------------------------------------------|------------|
| Tahun Akd Genap 2004                                                |            |
|                                                                     |            |
|                                                                     |            |
|                                                                     |            |
| Tahun Akademik : 2004<br>Semester (l=ganjil: 2=genan: 3=nendek) : 2 |            |
| Source of ( 1 gauget, 1 genup, o perior , 1 a                       |            |
|                                                                     |            |
|                                                                     |            |
|                                                                     |            |
|                                                                     |            |
| ABSEN UJIAN (FORM TERCETAK)<br>C:\ME\CLIPP\BIN\UPH00162.EXE         | 01-06-2005 |

Gambar 3.6 Menu Utama Daftar Hadir Ujian

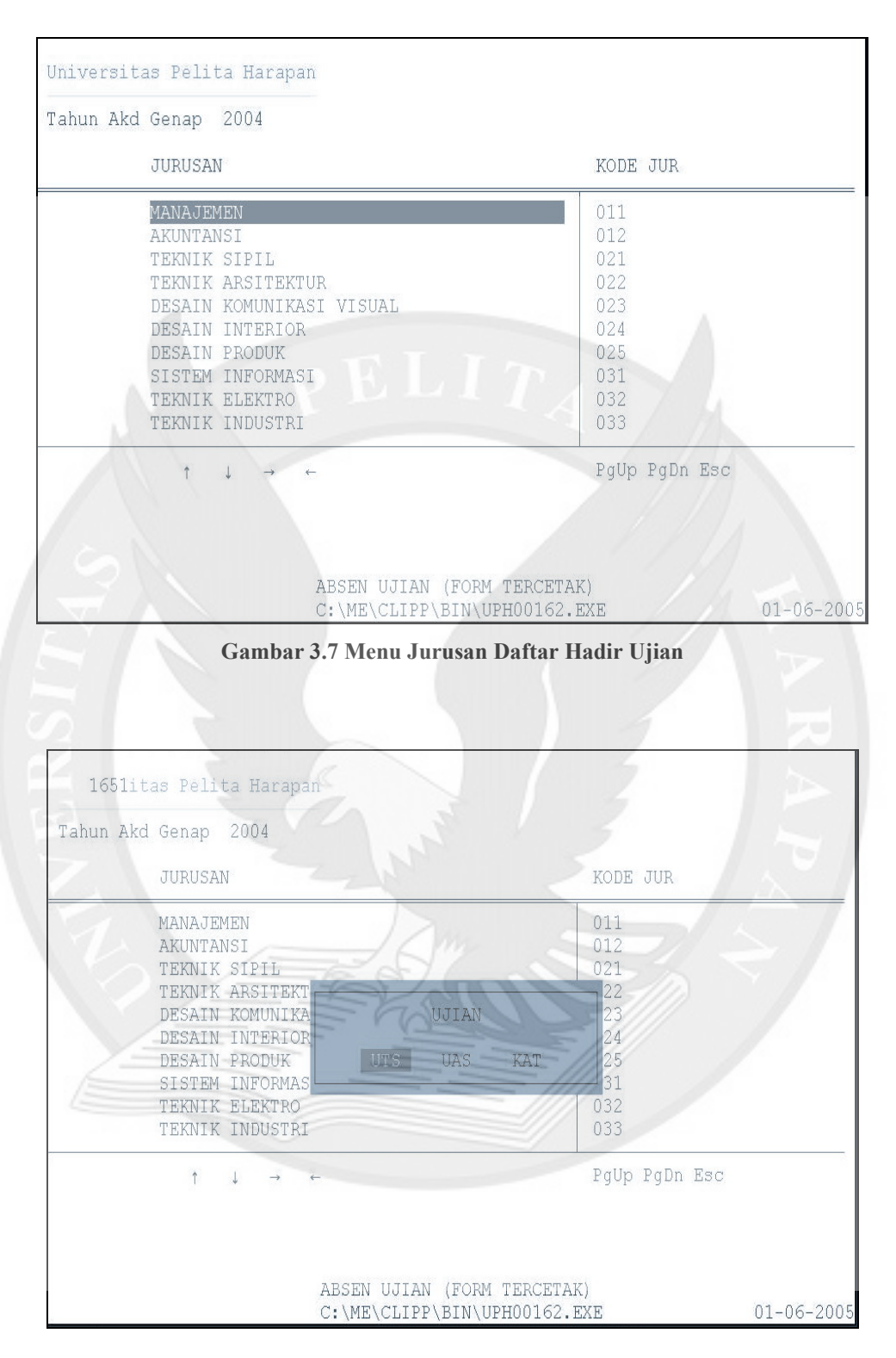

Gambar 3.8 Menu Pilihan Daftar Hadir Ujian

Pada gambar 3.8 user dapat memilih jenis yang ingin dicetak. Bisa mencetak UTS , UAS, ataupun KAT tergantung sesuai dengan kebutuhan user.

| KELAS | KODE    | NAMA                       | JURUSAN | SKS |
|-------|---------|----------------------------|---------|-----|
| AA    | TS13230 | MEKANIKA FLUIDA            | 021     | 2   |
| AB    | WU11112 | COMMUNICATION SKILLS       | 021     | 2   |
| AC    | TS13224 | ANALISIS STRUKTUR 1        | 021     | 2   |
| AD    | TS13202 | FISIKA DASAR 2             | 021     | 2   |
| AE    | TS13206 | GAMBAR STRUKTUR BANGUNAN 2 | 021     | 2   |
| AF    | TS13210 | MATEMATIKA 2               | 021     | 3   |
| AG    | WU12201 | BAHASA INGGRIS 2           | 021     | 2   |
| AH    | TS14409 | ILMU UKUR TANAH            | 021     | 3   |

Gambar 3.9 Menu Pilihan Mata Kuliah Daftar Hadir Ujian

Pada gambar 3.9 memberikan pilihan mata kuliah yang muncul berdasarkan tahun dan semester yang dipilih sebelumnya.

### 3. Input Nilai Disket

Program ini berguna untuk mengisi atau mengubah nilai dari disket yang kemudian akan diberikan kepada biro akademik untuk diproses lebih lanjut. *Input* Nilai Disket ini diberikan kepada dosen yang bersangkutan terhadap ujian mata kuliahnya.

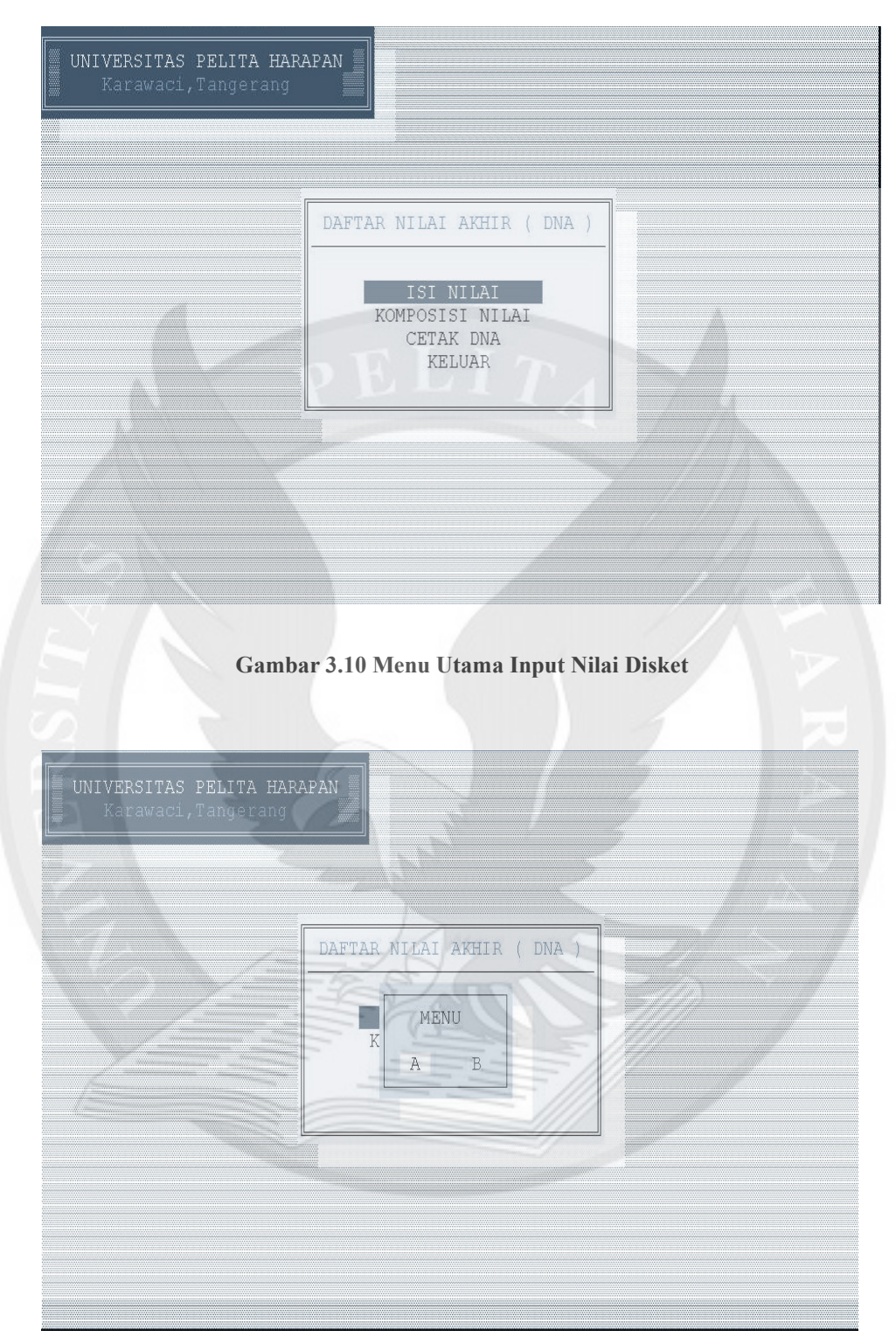

Gambar 3.11 Menu Pilihan Input Nilai Disket

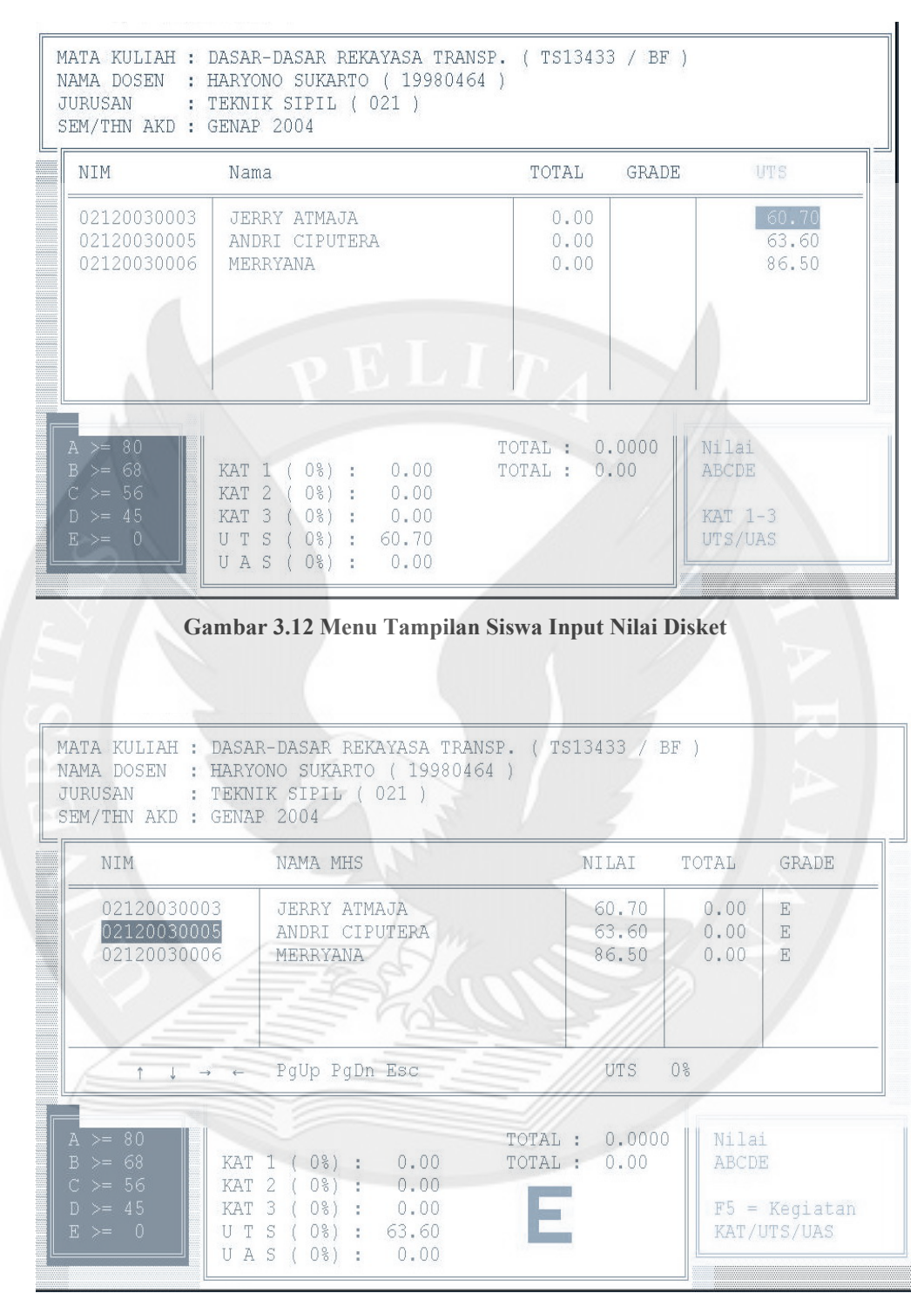

Gambar 3.13 Menu Input Siswa Input Nilai Disket

| UNIVE<br>Ka | RSITAS PELITA H<br>arawaci,Tangeran                                                                                   | <b>ARAPAN</b>                                                       |                                                                                                    |  |
|-------------|----------------------------------------------------------------------------------------------------|---------------------------------------------------------------------|----------------------------------------------------------------------------------------------------|--|
|             | MATA KULIAH :<br>NAMA DOSEN :<br>JURUSAN :<br>SEM/THN AKD :<br>% KAT1 :<br>% KAT2 :<br>% KAT3 :<br>% UTS :<br>% UAS : | KON<br>DASAR-DASAR I<br>HARYONO SUKAI<br>TEKNIK SIPIL<br>GENAP 2004 | MPOSISI NILAI<br>REKAYASA TRANSP. ( TS13433 / BF )<br>RTO ( 19980464 )<br>, ( 021 )<br>BATAS A >= $80.00$<br>BATAS B >= $68.00$<br>BATAS C >= $56.00$<br>BATAS D >= $45.00$<br>BATAS E >= $0.00$ |  |
|             |                                                                                                    |                                                                     |                                                                                                    |  |

Gambar 3.14 Menu Komposisi Nilai Input Nilai Disket

### 4. Koreksi Nilai Mahasiswa

Program ini digunakan untuk mengubah, meng-*edit*, mengisi nilai baik itu komposisi nilai, isi nilai UTA dan UAS, isi nilai KAT, maupun total nilai mahasiswa.

| anun A | iku denap 2004                               |               |
|--------|----------------------------------------------|---------------|
|        | JURUSAN                                      | KODE JUR      |
| /=     | MANAJEMEN                                    | 011           |
|        | AKUNTANSI                                    | 012           |
|        | TEKNIK SIPIL                                 | 021           |
|        | TEKNIK ARSITEKTUR                            | 022           |
|        | DESAIN KOMUNIKASI VISUAL                     | 023           |
|        | DESAIN INTERIOR                              | 024           |
|        | DESAIN PRODUK                                | 025           |
|        | SISTEM INFORMASI                             | 031           |
|        | TEKNIK ELEKTRO                               | 032           |
|        | TEKNIK INDUSTRI                              | 033           |
|        | TEKNOLOGI PANGAN                             | 034           |
|        | TEKNIK INFORMATIKA                           | 035           |
|        | $\uparrow \downarrow \rightarrow \leftarrow$ | PgUp PgDn Esc |

Gambar 3.15 Menu Utama Koreksi Nilai Mahasiswa

| ahun Akd Genap 2004                                                                                                    | Mata Kullan                                                                                                    |
|----------------------------------------------------------------------------------------------------|----------------------------------------------------------------------------------------------------|
| JURUSAN                                                                                                    | ANALISIS STRUKTUR 1                                                                                                    |
| MANAJEMEN<br>AKUNTANSI<br>TEKNIK SIPIL<br>TEKNIK ARSITEKTUR<br>DESAIN KOMUNIKASI VISUAL<br>DESAIN INTERIOR<br>DESAIN PRODUK<br>SISTEM INFORMASI<br>TEKNIK ELEKTRO<br>TEKNIK INDUSTRI<br>TEKNOLOGI PANGAN<br>TEKNIK INFORMATIKA | ANALISIS STRUKTUR 2<br>ANALISIS STRUKTUR 3<br>ANALISIS STRUKTUR 4<br>APLIKASI PROGRAM KOMPUTER<br>ASPEK HK. DLM. KONSTRUKSI<br>ASPEK HUKUM DALAM REKAYASA<br>BAHAN BANGUNAN<br>BAHASA INGGRIS 1<br>BAHASA INGGRIS 2<br>BAHASA INGGRIS 2<br>BAHASA INGGRIS 3<br>BAHASA KOMPUTER<br>BAHASA PEMROGRAMAN<br>CAD TEKNIK SIPIL<br>CHARACTER AND ATTITUDE<br>COMMUNICATION SKILLS |

| 'ahun A | kd Genap 2004                                                                                                    |                                               |
|---------|----------------------------------------------------------------------------------------------------|-----------------------------------------------|
|         | JURUSAN                                                                                                    | KODE JUR                                      |
| T.      | MANAJEMEN<br>AKUNTANSI<br>TEKNIK SIPIL                                                                           | 011<br>012<br>021                             |
|         | Nomor Induk Mahasiswa :                                                                                          | 022                                           |
|         | DESAIN PRODUK<br>SISTEM INFORMASI<br>TEKNIK ELEKTRO<br>TEKNIK INDUSTRI<br>TEKNOLOGI PANGAN<br>TEKNIK INFORMATIKA | 024<br>025<br>031<br>032<br>033<br>034<br>035 |
|         | $\uparrow  \downarrow  \rightarrow  \leftarrow$                                                                  | PgUp PgDn Esc                                 |

Gambar 3.17 Menu Pencarian NIM Mahasiswa

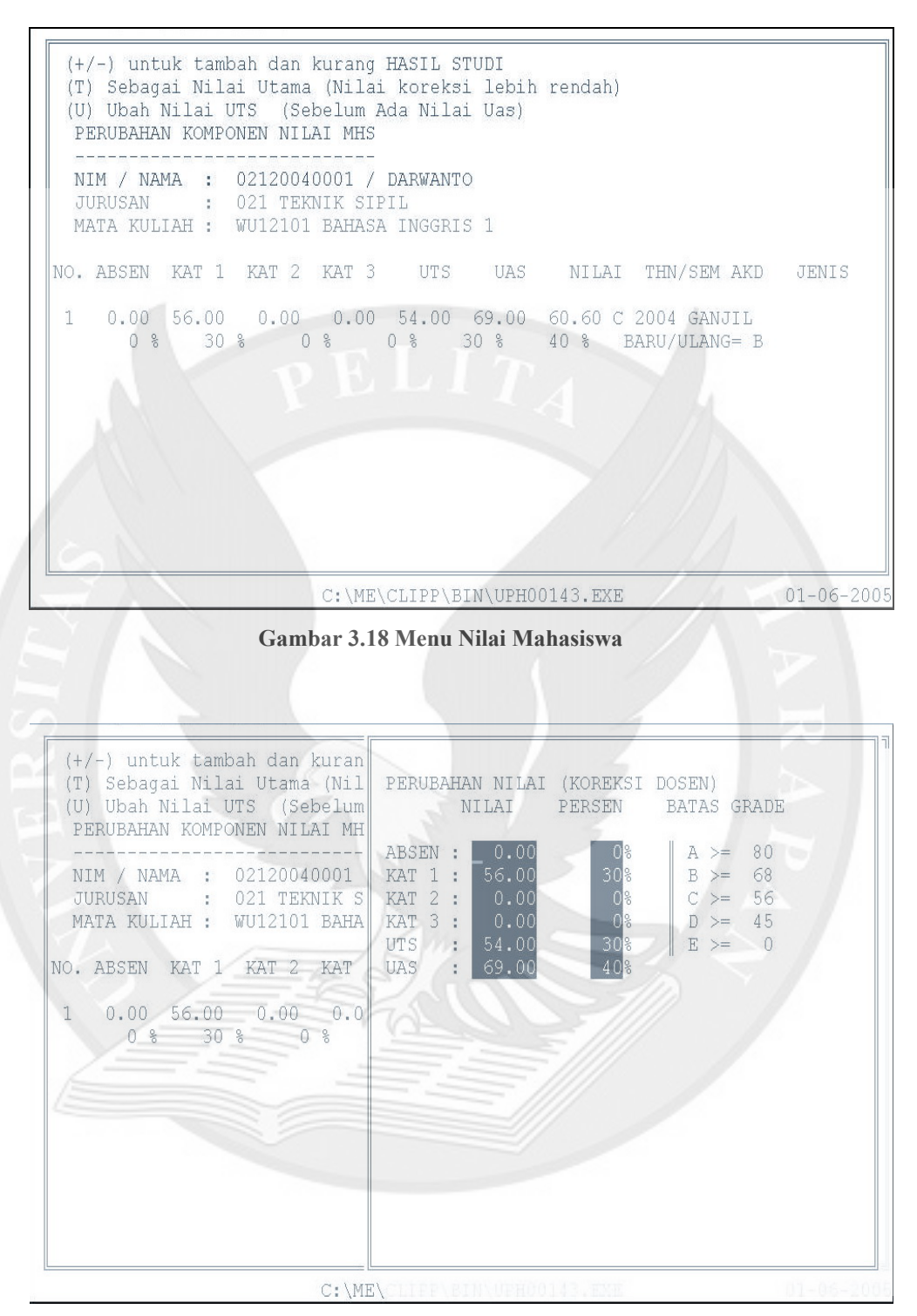

Gambar 3.19 Menu Perubahan Nilai Mahasiswa

### 5. Transfer SQL – ACCESS

Program ini digunakan untuk men-*transfer database* yang ada di SQL ke dalam bentuk *Access*(disket). Kemudian disket tersebut akan diberikan

kepada dosen yang bersangkutan dengan matakuliah yang diajarkannya.Kemudian baru dosen bisa menggunakan aplikasi *Input* Nilai Disket untuk menjalankan aplikasi tersebut.

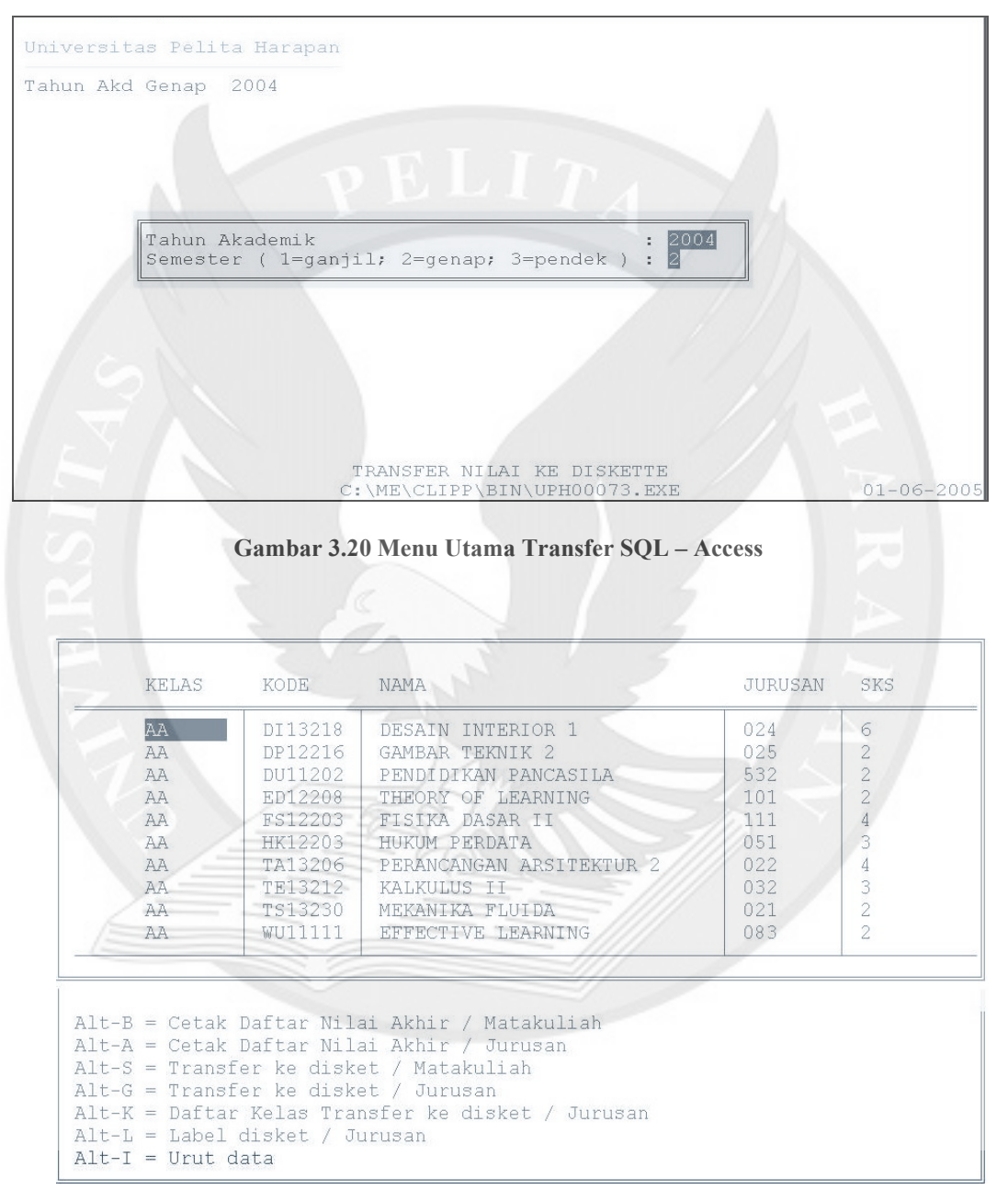

Gambar 3.21 Menu Mata Kuliah Transfer SQL – Access

| KELAS | KODE        | NAMA                   | JURUSAN | SKS |
|-------|-------------|------------------------|---------|-----|
| AA    | DI13218     | DESAIN INTERIOR 1      | 024     | 6   |
| AA    | DP12216     | GAMBAR TEKNIK 2        | 025     | 2   |
| AA    | DU11202     | PENDIDIKAN PANCASILA   | 532     | 2   |
| AA    | ED12208     | THEORY OF LEARNING     | 101     | 2   |
| AA    | FS12203     | FISIKA DASAR II        | 111     | 4   |
| AA    | HK12203     | HUKUM PERDATA          | 051     | 3   |
| AA    |             | RANCANGAN ARSITEKTUR 2 | 022     | 4   |
| AA Co | py Ke Drive | A ULUS II              | 032     | 3   |
| AA    |             | NIKA FLUIDA            | 021     | 2   |
| AA    |             | CTIVE LEARNING         | 083     | 2   |

Alt-B = Cetak Daftar Nilai Akhir / Matakuliah Alt-A = Cetak Daftar Nilai Akhir / Jurusan Alt-S = Transfer ke disket / Matakuliah Alt-G = Transfer ke disket / Jurusan Alt-K = Daftar Kelas Transfer ke disket / Jurusan Alt-L = Label disket / Jurusan Alt-I = Urut data

Gambar 3.22 Menu Transfer dari SQL ke Access

#### 6. Transfer Access – SQL

Program ini adalah kebalikan dari program sebelumnya dimana setelah disket yang diberikan ke dosen telah diisi atau diperbaiki maka dosen akan memberikan disket tersebut ke bagian Biro Akademik dimana akan diberikan lagi ke UPT PUSKOM untuk di-*input* lebih lanjut ke dalam *database* server UPH yaitu SQL. Pada tampilan menu utama sistem akan menanyakan keberadaan disket A. Disini sistem akan membaca *database* Access yang ada di drive A untuk ditransfer ke dalam *database SQL*.

| Universitas Pelita Hara                        | apan                                                             |            |
|------------------------------------------------|------------------------------------------------------------------|------------|
| Tahun Akd Genap 2004                           |                                                                  |            |
| Data Ada di                                    | Drive · A                                                        |            |
|                                                |                                                                  |            |
|                                                |                                                                  |            |
|                                                |                                                                  |            |
|                                                |                                                                  |            |
|                                                |                                                                  |            |
|                                                |                                                                  |            |
|                                                |                                                                  |            |
|                                                |                                                                  |            |
|                                                | Transfer Data Disket ke Komputer<br>C:\ME\CLIPP\BIN\UPH00064.EXE | 01-06-200  |
| Cambo                                          | r 2 22 Marry Utama dan' Assars ha SOL                            |            |
| Gamba                                          | r 3.23 Wenu Utama dari Access ke SQL                             |            |
|                                                |                                                                  |            |
| rap                                            | an                                                               |            |
| MAU PROSES (y/t) ?                             |                                                                  |            |
|                                                |                                                                  |            |
| 2                                              |                                                                  |            |
| Data disket                                    |                                                                  | $\geq$ $/$ |
| Kelas : BF                                     |                                                                  |            |
| Mata Kuliah : DASAR-DAS.<br>Dosen : HARYONO S  | AR REKAYASA TRANSP. / TS13433                                    |            |
| Sem/Thn Akd : Genap / 2<br>Junusan : TEKNIK SI | 004<br>PTL                                                       |            |
| )2120030006 MERRYANA                           |                                                                  |            |
|                                                |                                                                  |            |
|                                                |                                                                  |            |
|                                                |                                                                  |            |
|                                                | C:\ME\CLIPP\BIN\UPH00064.EXE                                     | 01-06-2005 |

Gambar 3.24 Database Access yang dibaca Aplikasi

### 7. Cetak Label Dosen

Program ini untuk mencetak Label Dosen yang akan diisi dengan nama dosen serta alamat lengkap beserta kode pos dari dosen tersebut. Tentunya dosen yang dipilih adalah dosen yang sedang aktif mengajar. Sistem ini sedang dikembangkan menggunakan Microsoft Visual Basic 6.0 dan juga menggunakan *database* Microsoft SQL Server 2000.

### 8. Daftar Hadir Mahasiswa

Program ini digunakan untuk mencetak laporan absen setiap mahasiswa yang sedang mengikuti mata kuliah. Laporan kehadiran mahasiswa ini berguna untuk mengetahui batas mahasiswa yang hadir dalam mata kuliah.

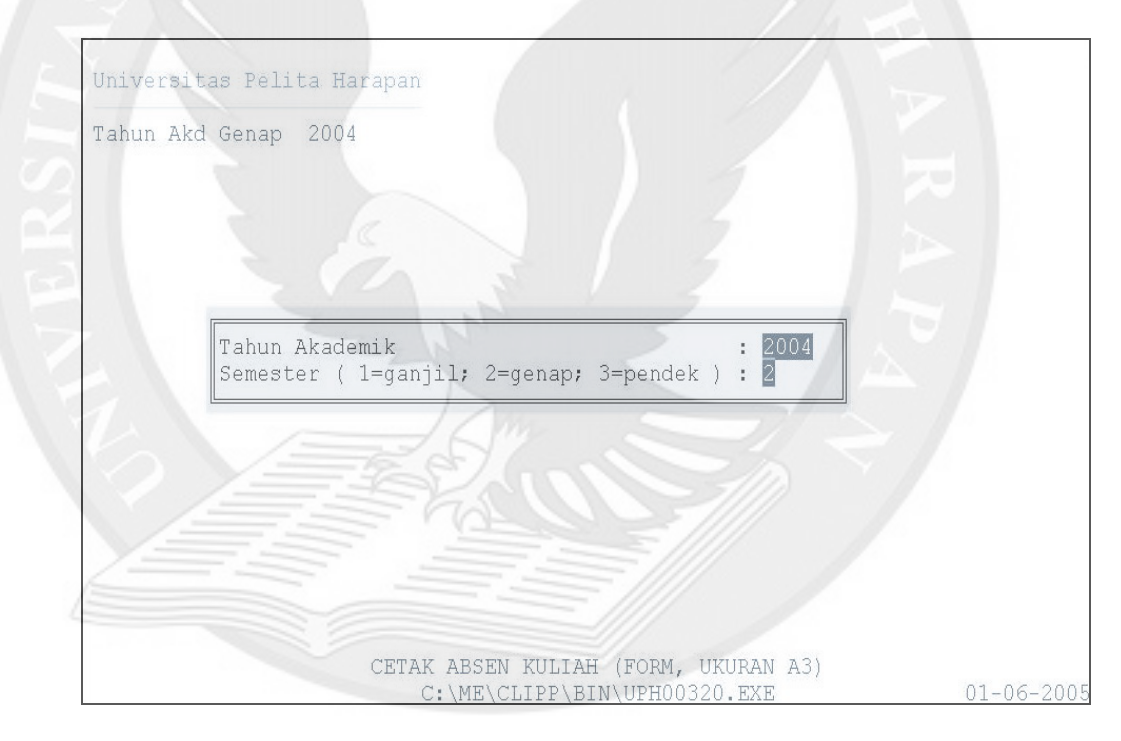

Gambar 3.25 Menu Utama Daftar Hadir Mahasiswa

| Universitas Pelita Harapan                                                                                                    |                                                                                                    |
|----------------------------------------------------------------------------------------------------|----------------------------------------------------------------------------------------------------|
| Tahun Akd Genap 2004                                                                                                    |                                                                                                    |
| Tanggal :01-06-2005                                                                                                    |                                                                                                    |
| CETAK ABSEN KULIAH (                                                                                                    | FORM, UKURAN A3)                                                                                         |
| Gambar 3.26 Menu Tanggal untuk n                                                                                                    | nencetak daftar hadir                                                                                    |
| Gambar 3.26 Menu Tanggal untuk n                                                                                                    | nencetak daftar hadir                                                                                    |
| Gambar 3.26 Menu Tanggal untuk n<br>Universitas Pelita Harapan                                                                                                    | nencetak daftar hadir                                                                                    |
| Gambar 3.26 Menu Tanggal untuk n<br>Universitas Pelita Harapan<br>Tahun Akd Genap 2004                                                                                                    | nencetak daftar hadir                                                                                    |
| Gambar 3.26 Menu Tanggal untuk n<br>Universitas Pelita Harapan<br>Tahun Akd Genap 2004<br>JURUSAN                                                                                                    | nencetak daftar hadir<br>KODE JUR                                                                        |
| Gambar 3.26 Menu Tanggal untuk r<br>Universitas Pelita Harapan<br>Tahun Akd Genap 2004<br>JURUSAN<br>MANAJEMEN<br>AKUNTANSI<br>TEKNIK SIPIL<br>TEKNIK ARSITEKTUR<br>DESAIN KOMUNIKASI VISUAL<br>DESAIN INTERIOR<br>DESAIN INTERIOR<br>DESAIN PRODUK<br>SISTEM INFORMASI<br>TEKNIK ELEKTRO<br>TEKNIK INDUSTRI<br>TEKNIK INDUSTRI<br>TEKNIK INFORMATIKA | Nencetak daftar hadir   KODE JUR   011   012   021   022   023   024   025   031   032   033   034   035 |
| Universitas Pelita Harapan<br>Tahun Akd Genap 2004<br>JURUSAN<br>MANAJEMEN<br>AKUNTANSI<br>TEKNIK SIPIL<br>TEKNIK ARSITEKTUR<br>DESAIN KOMUNIKASI VISUAL<br>DESAIN INTERIOR<br>DESAIN INTERIOR<br>DESAIN PRODUK<br>SISTEM INFORMASI<br>TEKNIK ELEKTRO<br>TEKNIK INDUSTRI<br>TEKNIK INFORMATIKA                                                        | KODE JUR   011 012   021 022   023 024   025 031   032 033   034 035   PgUp PgUp PgUp                    |

Gambar 3.27 Menu Jurusan

| n Aka Ge | nap 2004 |                            |         |     |
|----------|----------|----------------------------|---------|-----|
| KELAS    | KODE     | NAMA                       | JURUSAN | SKS |
| AA       | TS13230  | MEKANIKA FLUIDA            | 021     | 2   |
| AB       | WU11112  | COMMUNICATION SKILLS       | 021     | 2   |
| AC       | TS13224  | ANALISIS STRUKTUR 1        | 021     | 2   |
| AD       | TS13202  | FISIKA DASAR 2             | 021     | 2   |
| AE       | TS13206  | GAMBAR STRUKTUR BANGUNAN 2 | 021     | 2   |
| AF       | TS13210  | MATEMATIKA 2               | 021     | 3   |
| AG       | WU12201  | BAHASA INGGRIS 2           | 021     | 2   |
| AH       | TS14409  | ILMU UKUR TANAH            | 021     | 3   |
| AI       | DU11202  | PENDIDIKAN PANCASILA       | 021     | 2   |
| AJ       | DU11101  | PENDIDIKAN AGAMA           | 021     | 2   |
| AK       | DU11101  | PENDIDIKAN AGAMA           | 021     | 2   |

Gambar 3.28 Menu Mata Kuliah

# 9. Master Prasyarat

Program ini digunakan sebagai master untuk prasyarat dari setiap mata kuliah yang ada. Dapat juga digunakan sebagai laporan untuk mengetahui prasyarat matakuliah dari setiap jurusan. Satu mata kuliah bisa memiliki banyak syarat mata kuliah dan memiliki batas nilai abjad untuk setiap mata kuliah prasyarat tersebut. Master Prasyarat dapat menghasilkan laporan syarat – syarat mata kuliah berdasarkan jurusan dari setiap fakultas.

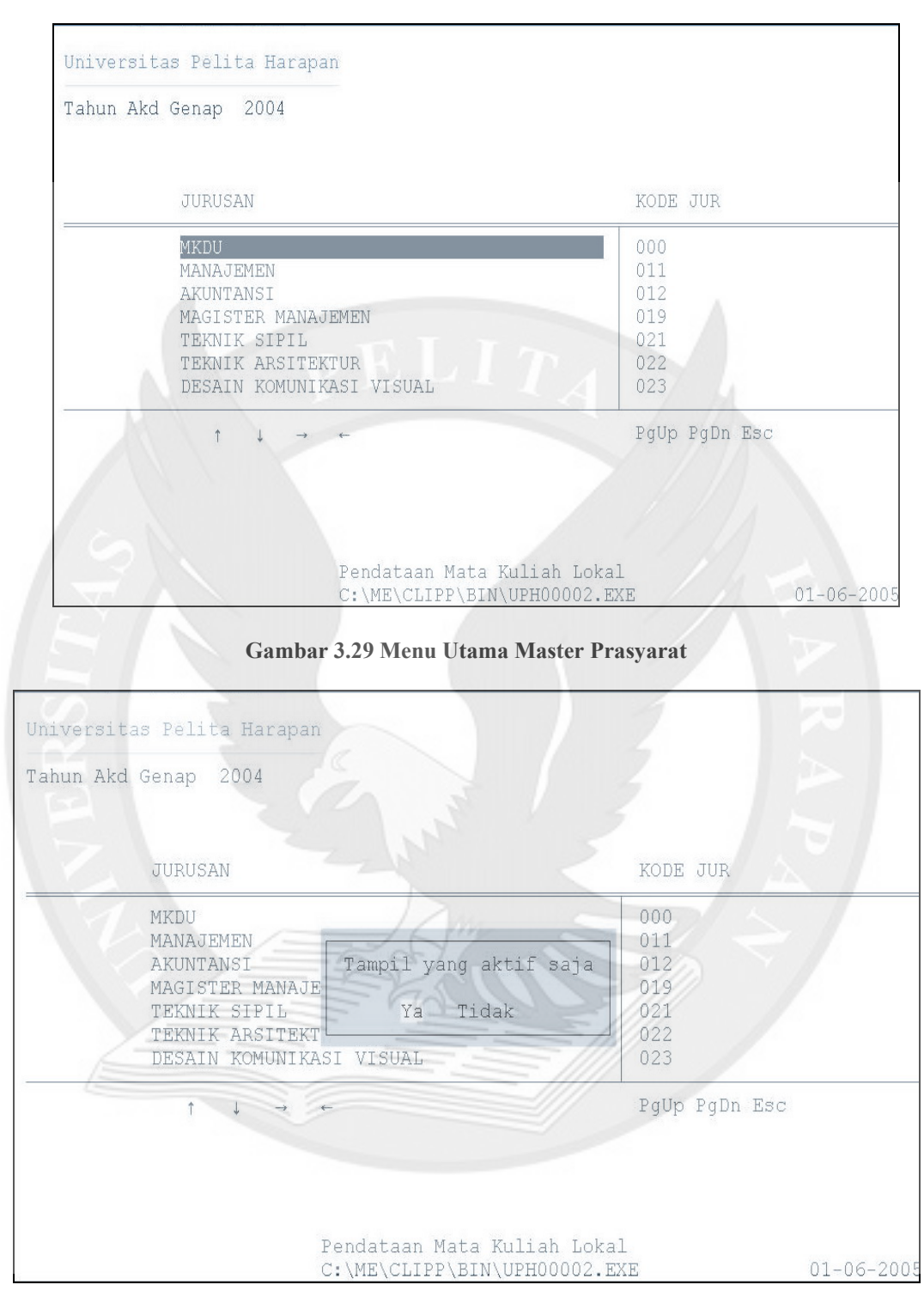

Gambar 3.30 Menu tampilan aktif Master Prasyarat

| KODE       | JUR     | NAMA MATA KULIAH           | SKS | JENIS   | AKTIF   | SEM |
|------------|---------|----------------------------|-----|---------|---------|-----|
| DU11101    | 021     | PENDIDIKAN AGAMA           | 2   | 1       | Т       | 1   |
| DU11102    | 021     | ILMU SOSIAL DASAR          | 2   | 1       | Т       | 1   |
| DU11201    | 021     | PENDIDIKAN KEWARGANEGARAAN | 2   | 1       | Т       | 2   |
| DU11202    | 021     | PENDIDIKAN PANCASILA       | 2   | 1       | Т       | 1   |
| TS12104    | 021     | STRUKTUR BANGUNAN 1        | 2   | 2       | Т       | 1   |
| TS12105    | 021     | MEKANIKA REKAYASA 1        | 3   | 2       | Т       | 1   |
| TS12110    | 021     | CAD TEKNIK SIPIL           | 2   | 2       | Т       | 1   |
| TS12303    | 021     | MEKANIKA REKAYASA 3        | 3   | 2       | Т       | 3   |
| TS12503    | 021     | MEKANIKA REKAYASA 5        | 2   | 2       | Т       | 5   |
|            |         | †↓ →+PgUp PgDn Esc         | /   | 1       |         | 1   |
|            |         |                            | Alt | U: Cet  | ak UNC  |     |
| lt T : Tai | mbah da | ata                        | Alt | E : Edi | t data  |     |
| lt H : Haj | pus da  | ta                         | Alt | P : Cet | ak data |     |
| lt I : Ind | dex da  | ta                         | Alt | S : Pra | syarat  |     |

Gambar 3.31 Menu Mata Kuliah Master Prasyarat

|  | Kode Mata Kuliah : TS12303<br>Nama Mata Kuliah : MEKANIKA REKAYAS<br>Jenis Mata Kuliah : 2<br>Semester : 3<br>Sks : 3<br>Jurusan : 021 TEKNIK SIPIL<br>Prasyrat | ANALISIS STRUKTUR 1<br>ANALISIS STRUKTUR 2<br>ANALISIS STRUKTUR 3<br>ANALISIS STRUKTUR 3<br>ANALISIS STRUKTUR 4<br>APLIKASI PROGRAM KOMPUTER<br>ASPEK HK. DLM. KONSTRUKSI<br>ASPEK HUKUM DALAM REKAYASA<br>BAHAN BANGUNAN<br>BAHASA INGGRIS 1<br>BAHASA INGGRIS 2<br>BAHASA INGGRIS 2<br>BAHASA INGGRIS 3<br>BAHASA KOMPUTER<br>BAHASA PEMROGRAMAN<br>CAD TEKNIK SIPIL<br>CHARACTER AND ATTITUDE<br>COMMUNICATION SKILLS<br>DASAR-DASAR REKAYASA TRANSP | TS13224<br>TS13425<br>TS13526<br>TS13627<br>TS14701<br>TS14569<br>TS14508<br>TS13105<br>WU12101<br>WU12201<br>WU12201<br>WU12201<br>WU12301<br>TS13104<br>TS13134<br>TS12110<br>WU11114<br>WU11112<br>TS13433 |
|--|----------------------------------------------------------------------------------------------------|----------------------------------------------------------------------------------------------------|----------------------------------------------------------------------------------------------------|
|--|----------------------------------------------------------------------------------------------------|----------------------------------------------------------------------------------------------------|----------------------------------------------------------------------------------------------------|

Gambar 3.32 Menu Prasyarat Mata Kuliah

| Kode Mata Kuliah : TS12303<br>Nama Mata Kuliah : MEKANIKA REKAYAS<br>Jenis Mata Kuliah : 2<br>Nilai (ABCDE) :<br>IK SIPIL<br>Prasyrat<br>(+/-) untuk tambah dan kurang prasyar<br>Gambar 3.33 Menu Prasy | MAGANG<br>MANAJEMEN KONSTRUKSI 1<br>MANAJEMEN KONSTRUKSI 2<br>MATEMATIKA 1<br>MATEMATIKA 2<br>MATEMATIKA 2<br>MATEMATIKA 3<br>MATEMATIKA 4<br>MATEMATIKA 4<br>MATEMATIKA 11<br>MATEMATIKA 11<br>MATEMATIKA 11<br>MEKANIKA FLUIDA HIDROLIKA 1<br>MEKANIKA FLUIDA HIDROLIKA 1<br>MEKANIKA FLUIDA HIDROLIKA 1<br>MEKANIKA FLUIDA HIDROLIKA 2<br>MEKANIKA REKAYASA 1<br>MEKANIKA REKAYASA 3<br>MEKANIKA REKAYASA 3<br>MEKANIKA REKAYASA 4<br>MEKANIKA REKAYASA 5 | TS14804<br>TS14602<br>TS14703<br>TS13109<br>TS13210<br>TS13311<br>TS13412<br>TS13201<br>TS13201<br>TS13205<br>TS13205<br>TS14304<br>TS13106<br>TS12105<br>TS13207<br>TS12303<br>TS13403<br>TS12503 |
|----------------------------------------------------------------------------------------------------|----------------------------------------------------------------------------------------------------|----------------------------------------------------------------------------------------------------|
| Kode Mata Kuliah : TS12303<br>Nama Mata Kuliah : MEKANIKA REKAYAS<br>Jenis Mata Kuliah : 2<br>Semester : 3<br>Sks : 3<br>Jurusan : 021 TEKNIK SIPIL<br>Prasyrat<br>1 TS13106 D MEKANIKA REKAYASA 1       | ANALISIS STRUKTUR 1<br>ANALISIS STRUKTUR 2<br>ANALISIS STRUKTUR 3<br>ANALISIS STRUKTUR 3<br>ANALISIS STRUKTUR 4<br>APLIKASI PROGRAM KOMPUTER<br>ASPEK HK. DLM. KONSTRUKSI<br>ASPEK HUKUM DALAM REKAYASA<br>BAHAS INGGRIS 1<br>BAHASA INGGRIS 1<br>BAHASA INGGRIS 2<br>BAHASA INGGRIS 2<br>BAHASA INGGRIS 3<br>BAHASA KOMPUTER<br>BAHASA PEMROGRAMAN<br>CAD TEKNIK SIPIL<br>CHARACTER AND ATTITUDE                                                            | TS13224<br>TS13425<br>TS13526<br>TS13527<br>TS14701<br>TS14569<br>TS14508<br>TS13105<br>WU12101<br>WU12201<br>WU12201<br>WU12201<br>WU12301<br>TS13104<br>TS13134<br>TS13134<br>TS12110<br>WU11114 |
|                                                                                                    | DASAR-DASAR REKAYASA TRANSP                                                                                                    | TS13433                                                                                                    |

Gambar 3.34 Menu Prasyarat Mata Kuliah

### 3.2 Kendala Sistem Berjalan

Kendala – kendala yang dihadapi dalam sistem pengelolaan nilai yang sedang berjalan adalah sebagai berikut :

- Proses dan pengelolaan nilai ujian masih menggunakan bahasa pemrograman *Clipper* dimana sudah tidak dikembangkan lagi dan berdasarkan pertimbangan – pertimbangan maka program ini diperlukan suatu platform yang baru.
- Untuk menampilkan data nilai mahasiswa dalam bentuk web maka data sekarang yang menggunakan file DBF perlu dikonversikan terlebih dahulu ke dalam bentuk format *database* SQL.
- 3. Untuk meng-*upload* data ke web dibutuhkan waktu yang lama sehingga sangat tidak efisien.
- 4. DOS sekarang sudah tidak dikembangkan lagi anti virusnya sehingga untuk tingkat keamanan data sangat penting, melihat virus yang selalu berkembang.

## 3.3 Sistem yang Sedang Dikembangkan

Sistem yang sedang dikembangkan adalah sistem yang menggunakan *Operating System Windows* untuk aplikasi pengelolaan nilai mahasiswa pada program Pasca Sarjana Universitas Pelita Harapan. Pada sistem yang sedang dikembangkan terdapat aplikasi baru yang tidak terdapat pada sistem lama yaitu aplikasi *input* nilai online yang mempunyai fungsi untuk melakukan *input* data nilai mahasiswa secara *real time* dan tidak terdapat *delay* seperti pada sistem lama.